## Office Hours in Teams - Allowing no one to bypass the waiting room.

If you want to have office hours in teams and want to allow people to have private meetings without others entering the office hours meeting, you can change the meeting options to allow only you (the teacher or owner) to be able to bypass the waiting room.

This will preserve the privacy of individual meetings.

1. Go to your Team. Click on Calendar on the left side of the screen.

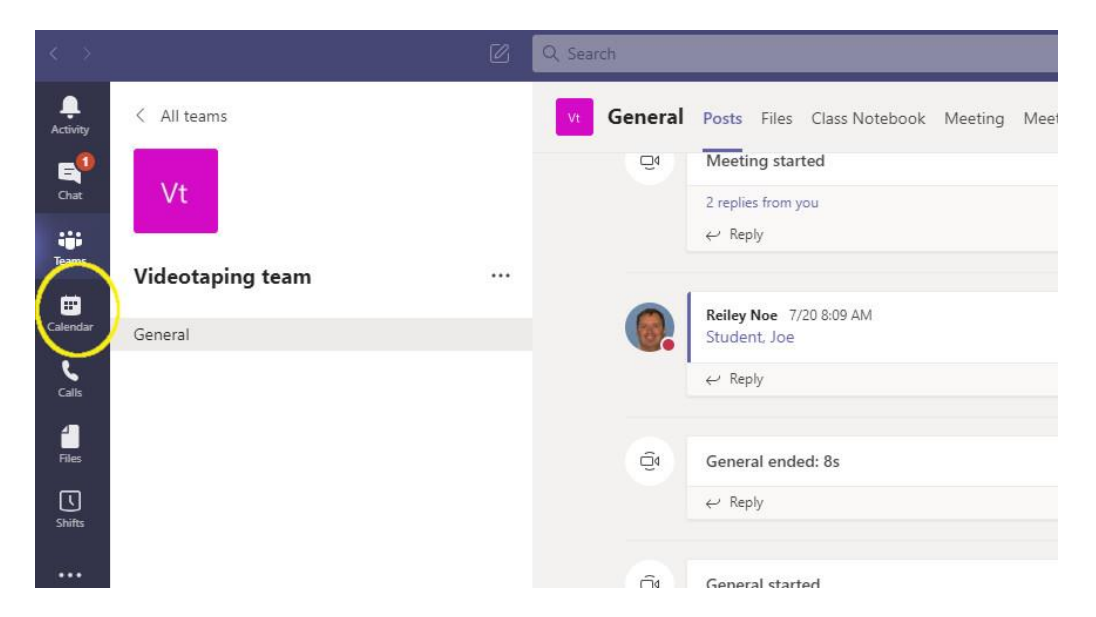

2. Find the time that you want to schedule a meeting and double click on that space in the calendar.

| $\langle \rangle$ | 81         |                                                     | e                                            | Q Search             |                                                              |                                         | 🚷 – a ×                                    |
|-------------------|------------|-----------------------------------------------------|----------------------------------------------|----------------------|--------------------------------------------------------------|-----------------------------------------|--------------------------------------------|
| Activity          |            | Calendar                                            |                                              |                      |                                                              |                                         | G Meet now + New meeting V                 |
| E<br>Chat         | ( <b>†</b> | Today < >                                           | August 2020 $\vee$                           |                      |                                                              |                                         | $ iii$ Work week $\vee$                    |
| iii<br>Teams      |            | 10<br>Monday                                        |                                              | <b>11</b><br>Tuesday | 12<br>Wednesday                                              | 13<br>Thursday                          | 14<br>Friday                               |
| Calendar          | 3 PM       | Monday Faculty<br>Meeting<br>https://hanover.zoom.u | Faculty Meeting<br>Via Zoom<br>Dustin Bailey |                      | Meeting with Walter<br>Microsoft Teams Meeting<br>Reiley Noe | Join                                    |                                            |
| 1<br>Files        | 4 PM       |                                                     | o                                            |                      |                                                              |                                         |                                            |
| Shifts            | 5 PM       | Q                                                   |                                              |                      |                                                              | Double Click o<br>Here, I've o          | n your meeting time.<br>clicked on 3:30 on |
|                   | 6 PM       |                                                     |                                              |                      |                                                              | ~~~~~~~~~~~~~~~~~~~~~~~~~~~~~~~~~~~~~~~ |                                            |
|                   | 7 PM       |                                                     |                                              |                      |                                                              |                                         |                                            |

3. Fill out the Meeting information. Give it a name. Edit the time. Make sure to include the whole class for your meeting (that is add the General channel after the class). Leave some information about the waiting room and explain why they may not be immediately able to meet with you but that you'll get them when you are through with other students.

|               |                | C Search                                                                                                   |
|---------------|----------------|----------------------------------------------------------------------------------------------------|
|               |                | New meeting Details Scheduling Assistant                                                                   |
| E<br>Chat     | Time           | zone: (UTC-05:00) Eastern Time (US & Canada) 🗸                                                             |
| iii<br>Teams  | Ø              | Office Hours                                                                                               |
| E Calendar    | o <sup>+</sup> | Add required attendees + Optional                                                                          |
| <b>C</b> alls | Ē              | Aug 13, 20203:30 PM $\checkmark$ Aug 13, 20204:00 PM $\checkmark$ 30mAll day                               |
| <u>_</u>      | Ø              | Does not repeat 🛛 🗸                                                                                        |
|               |                | Videotaping team > General                                                                                 |
| Shifts        | 0              | $\oslash$ Teams $\times$                                                                                   |
|               | Ē              | $ \begin{array}{cccccccccccccccccccccccccccccccccccc$                                                      |
|               |                | Office hours are first-come, first-served. You may have to wait in the lobby of teams if I am with someone |

4. Since the office hours will be a recurring time, click on the down arrow under 'does not repeat' area to set up the repetitions (yes, that phrase makes little sense on the surface) and select Custom.

| < >           |      |                                              | Q Search                                                                                                    |            |
|---------------|------|----------------------------------------------|----------------------------------------------------------------------------------------------------|------------|
| Activity      |      | New meeting Details                          | Scheduling Assistant                                                                                                    |            |
| Chat          | Time | zone: (UTC-05:00) Eastern Tim                | e (US & Canada) 🗸                                                                                                    |            |
| iii<br>Teams  | Ø    | Office Hours                                 |                                                                                                    |            |
| E<br>Calendar | ¢)   | Add required attendees                       |                                                                                                    | + Optional |
| <b>C</b> alls | Ē    | Aug 13, 2020                                 | 3:30 PM $\checkmark$ $\rightarrow$ Aug 13, 2020 4:00 PM $\checkmark$ 30m $lacksquare$ All day                                                                                                    |            |
| 1             | Ø    | Does not repeat 🗸 🗸                          |                                                                                                    |            |
| Files         |      | Does not repeat<br>Every weekday (Mon - Fri) | eneral                                                                                                    |            |
| Source        | 0    | Daily                                        |                                                                                                    |            |
|               | Έ    | Weekly<br>Monthly                            | $ \mathbb{A}  \text{AA}  \text{Paragraph} \lor  \underline{\mathcal{I}}_{x} \mid \; \Leftarrow \; \Rightarrow \; \boxminus \; \exists \; \exists \; \mid \; ! : ! : ! : ! : ! : ! : ! : ! : ! : !$ |            |
|               |      | Yearly<br>Custom                             | rst-served. You may have to wait in the lobby of teams if I am with someone                                                                                                    |            |
|               | (    | Costom                                       |                                                                                                    |            |
|               |      |                                              |                                                                                                    |            |
| Apps          |      |                                              |                                                                                                    |            |

5. Change the repeat every to Week and select the days of the week for the repetition. Add an end date. Then click Save.

| 🖉 🔍 Search                                       |                    |                           |                           |           |  |
|--------------------------------------------------|--------------------|---------------------------|---------------------------|-----------|--|
| ting Details Scheduling Assistant                |                    |                           |                           |           |  |
| 5:00) Eastern Time (US & Canada) 🗸               |                    |                           |                           |           |  |
| rs                                               |                    |                           |                           |           |  |
| ed attendees                                     |                    |                           | + C                       | ptional   |  |
| 20 3:30 PM ∨ → Aug                               | Custom recurrence  | EIII                      | out the re                | posting   |  |
| epeat 🗸                                          | Start Aug 13, 2020 | mee                       | tings of off              | ice hours |  |
| aping team 👂 General                             | Repeat every 1 Wee | ek 🗸                      | and click S               | Save      |  |
| ×                                                | S M T              | W T F                     | S                         |           |  |
|                                                  | End Nov 26, 2020   | Remove                    |                           |           |  |
| Ų S ∀ A M Paragraph ~                            | Occurs every Tue   | sday and Thursday startir | ng 8/13/20 until 11/26/20 |           |  |
| irs are first-come, first-served. You may have t |                    |                           | Cancel                    | Save      |  |
|                                                  |                    |                           |                           |           |  |

6. Everything looks good – click Send. Everyone in the class will get an invite to every session of office hours. They can click on a link in their Outlook Calendar to find any office hour session.

| $\langle \cdot \rangle$ |      | Q Search                                                                                                    |            |
|-------------------------|------|----------------------------------------------------------------------------------------------------|------------|
| <br>Activity            |      | New meeting Details Scheduling Assistant                                                                                                    |            |
| E<br>Chat               | Time | zone: (UTC-05:00) Eastern Time (US & Canada) 🗸                                                                                                  |            |
| iii<br>Teams            | O    | Office Hours                                                                                                    |            |
|                         | o,   | Add required attendees                                                                                                    | + Optional |
| Calendar<br>C           | Ē    | Aug 13, 2020         3:30 PM         →         Aug 13, 2020         4:00 PM         ✓         30m         All day                               |            |
| Calls                   | C    | Occurs every Tuesday and Thursday starting 8/13/20 until 11/26/20 $$ $\!\!\!\!\!\!\!\!\!\!\!\!\!\!\!\!\!\!\!\!\!\!\!\!\!\!\!\!\!\!\!\!\!\!\!\!$ |            |
| Files                   |      | Videotaping team > General                                                                                                    |            |
| Shifts                  | 0    | $\oslash$ Teams $	imes$                                                                                                    |            |
|                         | Έ    | $ \begin{array}{c ccccccccccccccccccccccccccccccccccc$                                                                                          |            |
|                         |      | Office hours are first-come, first-served. You may have to wait in the lobby of teams if I am with someone                                      |            |
|                         |      |                                                                                                    |            |
|                         |      |                                                                                                    |            |

7. Now find an instance of the office hours meeting on your Teams Calendar and click on it to make the finished invitation re-appear.

| $\langle \rangle$ |      |                                                     | C                                            | Q, Search     |                                                              |                                       | 🚯 – 🗆 ×                         |
|-------------------|------|-----------------------------------------------------|----------------------------------------------|---------------|--------------------------------------------------------------|---------------------------------------|---------------------------------|
| <br>Activity      | Ē    | Calendar                                            |                                              |               |                                                              | Û,                                    | Meet now $+$ New meeting $\vee$ |
| Chat              | (‡)  | Today < >                                           | August 2020 $\vee$                           |               |                                                              |                                       | $ iii$ Work week $\vee$         |
| iii<br>Teams      |      | 10<br>Monday                                        |                                              | 11<br>Tuesday | 12<br>Wednesday                                              | 13<br>Thursday                        | 14<br>Friday                    |
| Calendar          | 3 PM | Monday Faculty<br>Meeting<br>https://hanover.zoom.u | Faculty Meeting<br>Via Zoom<br>Dustin Bailey |               | Meeting with Walter<br>Microsoft Teams Meeting<br>Reliey Noe | Office Hours<br>Teams, Reliey Noe 图 O |                                 |
| 4<br>Files        | 4 PM |                                                     | Ø                                            |               |                                                              | Click on an inst                      | ance                            |
| Shifts            | 5 PM | O                                                   |                                              |               |                                                              | of the office ho                      | ours                            |
|                   | 6 PM |                                                     |                                              |               |                                                              |                                       |                                 |

8. Click on the Meeting Options area that appears in any of the series of office hours meetings that you have set up.

|                      |          | Q Search                                                                                                   |  |
|----------------------|----------|----------------------------------------------------------------------------------------------------|--|
| <br>Activity         |          | Office Hours Chat Details Scheduling Assistant                                                             |  |
| E<br>Chat            | × c      | Cancel meeting 🗸 Time zone: (UTC-05:00) Eastern Time (US & Canada) Meeting options                         |  |
| iii<br>Teams         | 0        | Office Hours                                                                                               |  |
| <b>E</b><br>Calendar | 0,<br>Iq | Add required attendees + Optional                                                                          |  |
| <b>C</b> alls        | Ē        | Aug 13, 20203:30 PM $\checkmark$ Aug 13, 20204:00 PM $\checkmark$ 30mAll day                               |  |
| 1                    | S        | You're viewing an occurrence of a series. View series                                                      |  |
| Files                | Ē        | 😡 Videotaping team > General                                                                               |  |
| Shifts               | 0        |                                                                                                    |  |
|                      | ίΞ.      | B $I \cup S   ∀ A$ A Paragraph $\lor I_x   ⊂ ▷ = ≡ ⊨   □, 𝔅 = ≡   5 ⊂$                                     |  |
|                      |          | Office hours are first-come, first-served. You may have to wait in the lobby of teams if I am with someone |  |
|                      |          | Join Microsoft Teams Meeting                                                                               |  |
| Apps                 |          |                                                                                                    |  |
| ?<br>Help            |          | •                                                                                                    |  |
|                      |          |                                                                                                    |  |

9. You can change the Meeting Options for the entire series. Change the Who Can Bypass the Lobby setting from People in my Organization to Only Me. That means that only you can directly go to an office hours meeting. Everyone else must wait in the lobby until you allow them to come in.

| Office Hours                        | er 26                                                  |
|-------------------------------------|--------------------------------------------------------|
| S Reiley Noe                        |                                                        |
| Meeting options                     |                                                        |
| Who can bypass the lobby?           | People in my organization $\checkmark$                 |
| Always let callers bypass the lobby | Everyone                                               |
| Announce when callers join or leave | People in my organization and trusted<br>organizations |
| Who can present?                    | People in my organization<br>Only me                   |
|                                     |                                                        |
|                                     | Save                                                   |

## 10. Here is the information on the lobby settings from the documentation for Teams.

## Choose who can bypass the lobby

As the meeting organizer, you get to decide who gets into your meetings directly, and who should wait for someone to let them in.

If you choose to have people wait, you (and anyone else allowed to admit people) will see a list of people in the lobby. From there you can choose whether to admit or deny them.

| Who can bypass the<br>lobby? | What happens                                                                                                    | Recommended when                                                                            |
|------------------------------|----------------------------------------------------------------------------------------------------|---------------------------------------------------------------------------------------------|
| Only you                     | As the meeting organizer, only you can<br>get into your meeting directly. Everyone<br>else will wait in the lobby.                                   | You want everyone else to wait in the<br>lobby until you're ready to admit<br>them.         |
| People in my<br>organization | Only people in your org, including<br>colleagues and guests who have<br>different email domains than you do,<br>can get into your meetings directly. | You want all external guests to wait in<br>the lobby so you can approve them<br>one by one. |